## Initiating a request in the iSTART system

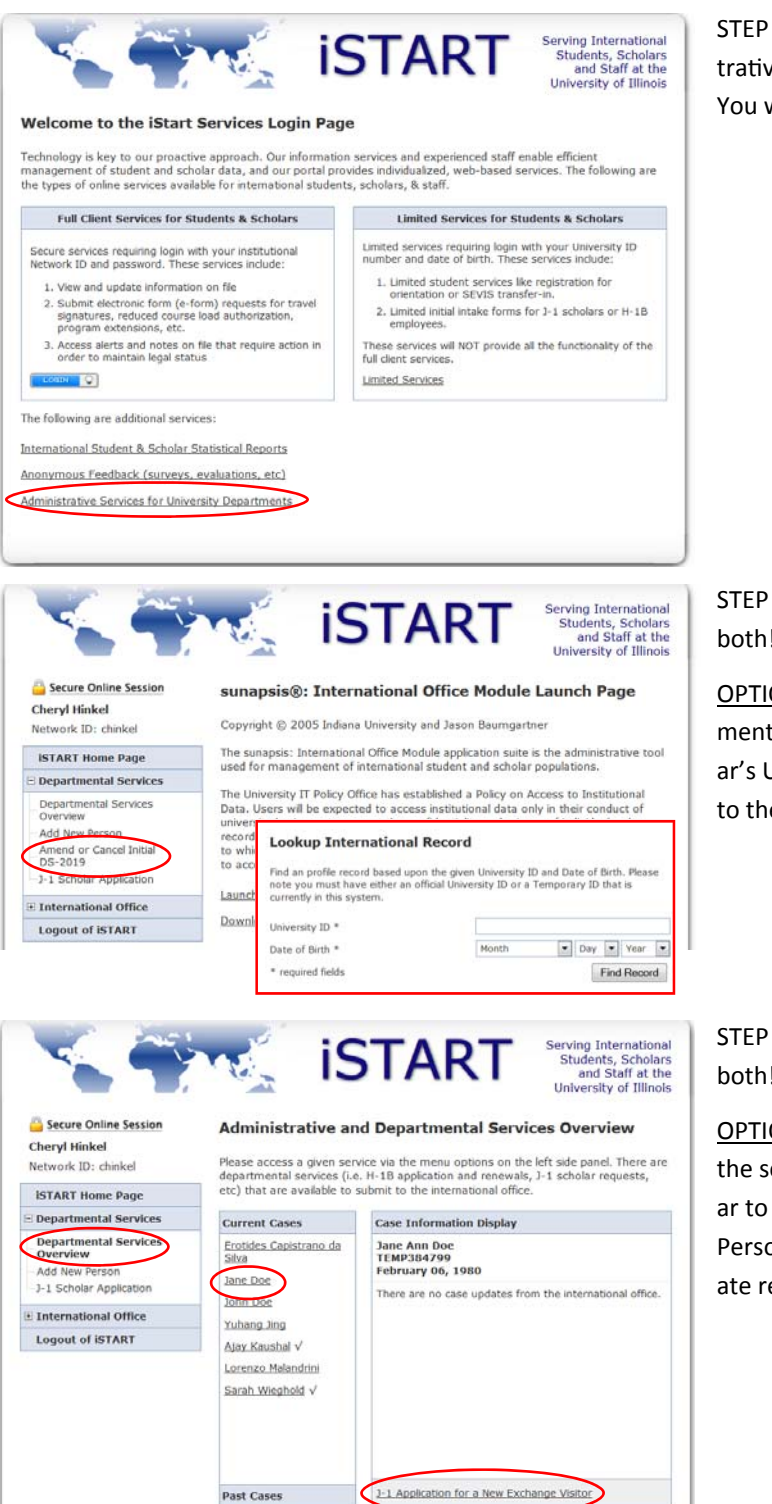

STEP 1: Visit https://sunapsis.illinois.edu/ and click on Administrative Services for University Departments to log in to iSTART. You will be required to enter your NetID and password.

STEP 2: Complete this step (or "Option 2" listed below — not both!) to initiate your iSTART request.

<u>OPTION 1</u>: Select the appropriate request from the Departmental Services menu. You will be prompted to enter the scholar's UIN and date of birth before you will be able to continue on to the request.

STEP 2: Complete this step (or "Option 1" listed above — not both!) to initiate your iSTART request.

<u>OPTION 2</u>: Click on Departmental Services Overview and find the scholar in your Current Cases. (If you need to add the scholar to your Current Cases, you can do so by clicking on Add New Person under Departmental Services.) Then select the appropriate request from the list in the lower, right corner of the display.

<sup>†</sup> Case has been updated in the past week √ Individual has filled out client accessible e-form